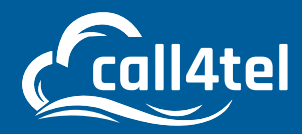

# TM MPLS Line configuration with NX-32 VoIP Gateway

#### INDEX

| DEVICE CONFIGURATION             | 2  |
|----------------------------------|----|
| CREATE A DIAL PLAN               | 8  |
| CREATE DIAL PLAN 3CX TO TM TRUNK | 9  |
| CREATE PEER TRUNK ON 3CX         | 10 |
| INBOUND RULES                    | 12 |
| OUTBOUND RULES                   | 13 |
|                                  |    |

0

# **DEVICE CONFIGURATION**

WAN will be used to connect the local LAN network to communicate with the 3CX server or 3CX SBC. LAN is needed to set the static local IP address.

LAN will be used to connect the TM MPLS line which will come from TM. The LAN interface will obtain the IP address from the TM DHCP server.

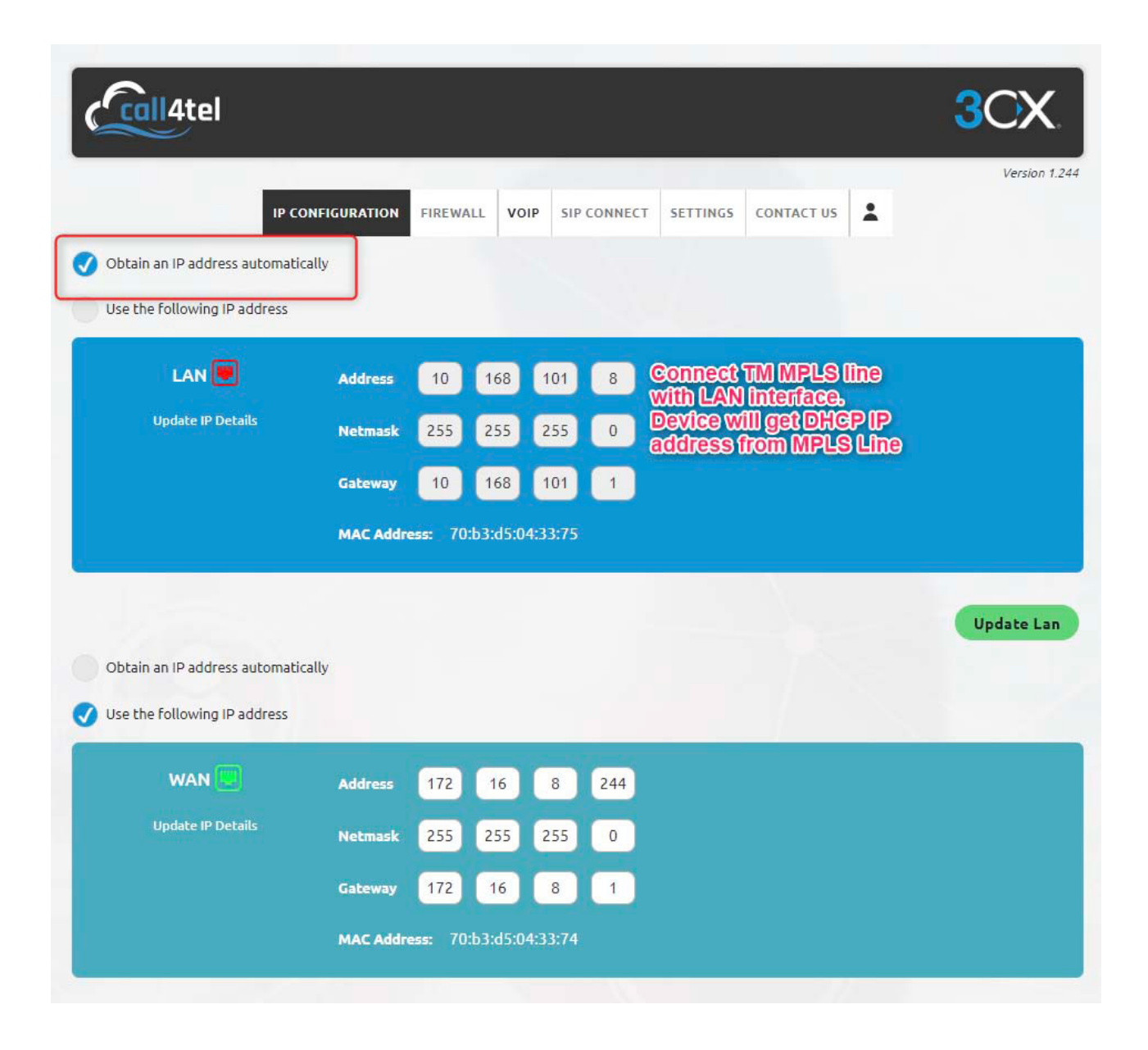

Ensure the default trunk is selected to LAN on the Settings page

| coll4tel |                           |                                      | 3CX         |
|----------|---------------------------|--------------------------------------|-------------|
|          | IP CONFIGURATION FIREWALL | VOIP SIP CONNECT SETTINGS CONTACT US | Version 1.2 |
|          | I would like to           | o use call4tel device as following   |             |
| зсх      | SBC                       | GATEWAY                              |             |
|          | Selected                  | d default network interface          |             |
| WAN      | 💎 LAN                     |                                      |             |

To create the TM Trunk, open the Call4tel portal using IP address:5448 navigate to VoIP, Add New SIP endpoint and select TM.

| Call4tel                        |                  |            |                     |          |            |         | 3   | CX.           |
|---------------------------------|------------------|------------|---------------------|----------|------------|---------|-----|---------------|
| 1                               | IP CONFIGURATION | FIREWALL   | SIP CONNECT         | SETTINGS | CONTACT US | :       |     | Version 1.244 |
| SIP ENDPOINT                    |                  |            |                     |          |            |         | All | ~             |
| All Endpoints                   |                  |            |                     | - 13     |            |         |     |               |
| Endpoint Name<br>No Users Found | Registration     |            | Credentials         |          |            | Actions |     |               |
| ADD NEW SIP                     |                  |            |                     |          | 1          |         |     |               |
| Airtel                          |                  |            |                     |          |            |         |     |               |
| Singtel                         |                  |            |                     |          |            |         |     |               |
| тм                              |                  | 515        |                     |          |            |         |     |               |
| зсх                             |                  | <b>(</b> ) | 🛅 🙆 🖸 🍕             | Ь        |            |         |     |               |
| 3CX<br>Registration             |                  |            | Powered by Cal4care |          |            |         |     |               |
| Custom                          |                  |            |                     |          |            |         |     |               |

A pop up will appear prompting you to enter TM user name and password. The details will be provided by TM. Enter the details and click Save.

|                                                               |               | TM SIPTRUNK  | here a manuficient from 1920                                                                                                    |            | 201             |
|---------------------------------------------------------------|---------------|--------------|----------------------------------------------------------------------------------------------------|------------|-----------------|
|                                                               |               | Username     | +60388XXX000                                                                                                    |            | 307             |
|                                                               | IP CONFIGUR   | Password     | 58XX13                                                                                                    | CT US      | Versic          |
|                                                               |               | Save         |                                                                                                    |            |                 |
| SIP ENDPOINT                                                  |               |              |                                                                                                    |            | All             |
| All Endpoints                                                 | -             |              |                                                                                                    |            |                 |
| Endpoint Name                                                 | Regist        | tration      | Credentials                                                                                                    | Act        | ions            |
| No Users Found                                                |               |              |                                                                                                    |            |                 |
|                                                               |               |              |                                                                                                    |            |                 |
| coll4tel                                                      |               |              | f in i c cb<br>Powered by Cal4care                                                                                                    |            | 30)             |
| coll4tel                                                      | IP CONFIGURAT | ION FIREWALI | f       in       in       in       in         Powered by Cal4care         L       VOIP       SIP CONNECT       SETTINGS                                                                                                    | CONTACT US | 3C)<br>Versik   |
| call4tel                                                      | IP CONFIGURAT | ION FIREWALI | f       in       im       im                                                                                                    | CONTACT US | 30)<br>Versia   |
| coll4tel                                                      | IP CONFIGURAT | ION FIREWALI | Im       Im       Im <td< td=""><td>CONTACT US</td><td>3O)<br/>Versia</td></td<>                                                                                                    | CONTACT US | 3O)<br>Versia   |
| SIP ENDPOINT                                                  | IP CONFIGURAT | ION FIREWALI | Image: Constant of the second second sec | CONTACT US | 3C)<br>Versio   |
| SIP ENDPOINT<br>TM Endpoints<br>Endpoint Name                 | IP CONFIGURAT | ION FIREWALI | Image: Credentials                                                                                                    | CONTACT US | 3C)<br>Versions |
| SIP ENDPOINT<br>TM Endpoints<br>Endpoint Name<br>+60388XXX000 | IP CONFIGURAT | 10N FIREWALI | Image: Constant of the second second sec | CONTACT US | 3C)<br>Versions |
| SIP ENDPOINT<br>TM Endpoints<br>Endpoint Name<br>+60388XXX000 | IP CONFIGURAT | ION FIREWALI | Image: Powered by CaldCare     Powered by CaldCare     Image: Powered by CaldCare     SIP CONNECT     SETTINGS     Image: Powered by CaldCare                                                                                                    | CONTACT US | Consultations   |
| SIP ENDPOINT<br>TM Endpoints<br>Endpoint Name<br>+60388XXX000 | IP CONFIGURAT | ION FIREWALL | Image: Constant of the second second sec | CONTACT US | 3C)<br>Versions |

To apply the configuration, edit the TM Trunk by clicking on the green button as shown above and click on apply to save the configuration, as shown below.

| coll4tel                                      |       | TM SIPTRUNK |                         |       | 3OX     |
|-----------------------------------------------|-------|-------------|-------------------------|-------|---------|
| ~                                             |       | Username    | +60388XXX000            |       | Version |
|                                               |       | Update Ap   | Apply the configuration | IS    |         |
| SIP ENDPOINT                                  |       |             |                         |       | ТМ      |
| SIP ENDPOINT<br>TM Endpoints<br>Endpoint Name | Regis | tration     | Credentials             | Actic | TM      |

A pop up will appear informing you that the Registration is completed successfully. Click ok.

| тм                    |  |
|-----------------------|--|
|                       |  |
| Reg Actions           |  |
| ■ Registry is created |  |
| ок                    |  |
| ок                    |  |

Check the trunk status by going to VoIP> SIP Status.

|                               |              | VOIP         |         |       |    |
|-------------------------------|--------------|--------------|---------|-------|----|
|                               |              | DIAL PLAN    |         |       | -  |
| SIP ENDPOINT                  |              | SETTINGS     |         |       | ТМ |
|                               |              |              |         |       |    |
| TM Endpoints                  |              | SIP SETTINGS |         |       |    |
| TM Endpoints<br>Endpoint Name | Registration | SIP SETTINGS | entials | Actio | ns |

| Call4tel       |                                                                | 3CX          |
|----------------|----------------------------------------------------------------|--------------|
|                | IP CONFIGURATION FIREWALL VOIP SIP CONNECT SETTINGS CONTACT US | Version 1.24 |
| Registry Trunk | SIP STATUS                                                     |              |

Now you need to configure the 3CX SIP trunk with your NX32 Gateway using peer to peer connections (Applicable only with 3CX & NX32 VoIP Gateway in same location or VPN connections).

| call4tel                  |                  |                           |                   |          |            |         | 3  | $\mathbf{C}$ |
|---------------------------|------------------|---------------------------|-------------------|----------|------------|---------|----|--------------|
|                           | IP CONFIGURATION | FIREWALL VO               | DIP SIP CONNECT   | SETTINGS | CONTACT US |         |    | Versio       |
| SIP ENDPOINT              |                  |                           |                   |          |            |         | тм |              |
| TM Endpoints              |                  |                           |                   |          |            |         |    |              |
| Endpoint Name             | Registration     | n                         | Credentials       |          |            | Actions |    |              |
| ADD NEW SIP               |                  |                           | 1                 |          |            |         |    |              |
| Airtel                    |                  |                           |                   |          |            |         |    |              |
| TM<br>3CX<br>Benistration | ) create 30% pee | r to peer <sup>f</sup> co | wered by Cal4care | tb       |            |         |    |              |
| Custom                    |                  |                           | 11-1-1            |          |            |         |    |              |

#### Enter the required details

| Coll4tel     | <b>3CX SIPTRUNK</b> |              |                       | 3CX           |
|--------------|---------------------|--------------|-----------------------|---------------|
|              | Username            | 3cx_trunk    | User Name (Any)       | Version 1.244 |
| IP CONFIGUR  | Host                | 172.16.8.200 | 3CX Server IP address |               |
|              | Port                | 5060         | 3CX server SIP port   |               |
| SIP ENDPOINT | Update              |              |                       | All           |

Once the trunk is created you will see both the trunk and the SIP end points.

| call4tel                   |                              |                         | 3CX        |
|----------------------------|------------------------------|-------------------------|------------|
| 1                          | IP CONFIGURATION FIREWALL VO | IP SIP CONNECT SETTINGS | Version 1. |
| SIP ENDPOINT               |                              |                         | Alt        |
| 3cx Endpoints              |                              |                         |            |
| Endpoint Name<br>3cx_trunk | Registration                 | Credentials             | Actions    |
| TM Endpoints               |                              |                         |            |
| Endpoint Name              | Registration                 | Credentials             | Actions    |
| +60320357660               | тм                           | 10.225.0.1              |            |
| ADD NEW SIP                |                              |                         |            |

### **CREATE A DIAL PLAN**

Now you need to configure a dial plan to route your calls. Go to your Call4tel portal> VoIP> Dial Plan.

|                | el              |          |               |                |                 |          | 3CX        |
|----------------|-----------------|----------|---------------|----------------|-----------------|----------|------------|
|                | IP CONFI        | GURATION | FIREWALL VO   | IP SIP CONNECT | SETTINGS CO     | NTACT US | Version 1. |
|                |                 |          | voi           | p              |                 |          |            |
| DIALPLAN       |                 |          | DIAL P        | LAN            |                 |          |            |
| From ID        | To ID           | Mat      | ch Type SETTI | NGS            | New destination | Source   | New source |
| No Record Four | nd              |          |               |                |                 |          |            |
| 4              |                 |          | SIP SETT      | TINGS          |                 |          | *          |
| ADD            | DIAL PLAN RELOA | P        | SIP STA       | TUS            |                 |          |            |

From TM the incoming calls begin with +60XXXXXXXX so we will use +6 as the prefix to route the calls. +6 will be removed when it reaches the 3CX server. If you need to receive +6XXXX on 3CX just use dial plan "\_X." on destination

| IP              | CONFIGURATION FIREWALL VOIP | SIP CONNECT SETTINGS CONTACT US | Version 1.244              |
|-----------------|-----------------------------|---------------------------------|----------------------------|
| DIALPLAN        | DIALPLAN                    | 8                               | New source                 |
| No Record Found | From direction:             | +60320357660 From TM Trunk      |                            |
| •               | To direction:               | 3cx_trunk To 3CX Trunk          | •                          |
| ADD DIAL PLAN   | Match Type:                 | Invite                          |                            |
|                 | Destination:                | +6X. +6) will be removed and    | 103XXX will be send to 3cx |
|                 | New destination:            | _x.                             |                            |
|                 | Source                      |                                 |                            |
|                 | New source                  |                                 |                            |

| DIALPL | AN             |             |                 |             |                |               |
|--------|----------------|-------------|-----------------|-------------|----------------|---------------|
| ID     | Match Type     | Destination | New destination | Source      | New source     | Action        |
| _trunk | Invite         | _+6X.       | _x.             |             |                |               |
| 4      |                |             |                 | Onco croat  | od Dial plan o | lick boro and |
| ADD    | DIAL PLAN RELO | AD          |                 | apply the s | ettings        | licknere and  |

Once the dial plan is created you must apply your configuration otherwise the settings will not come into affect.

| ID    | Match Type     | Destination | New destination | Source   | New source | Action |
|-------|----------------|-------------|-----------------|----------|------------|--------|
| trunk | Invite         | _+6X.       | _x.             |          |            |        |
| 4     |                |             |                 |          |            |        |
| ADD   | DIAL PLAN RELO | AD          |                 |          |            |        |
|       | 1              | Ext         | ension Rout     | ing Crea | ted        |        |
|       |                |             |                 |          |            |        |

The above scree is confirmation that the routing was successfully created.

### **CREATE DIAL PLAN 3CX TO TM TRUNK**

|         | Itel        |                   |             |             | _        |             | 3CX            |
|---------|-------------|-------------------|-------------|-------------|----------|-------------|----------------|
|         | IP (        | CONFIGURATION FIF | REWALL VOIP | SIP CONNECT | SETTINGS | CONTACT US  | Version 1.244  |
| DIALPL  | AN          | DIALPLAN          |             |             |          |             | ×              |
| ID      | Match Type  | From discutions   |             |             |          |             | Action         |
| (_trunk | Invite      | From direction:   |             | 3cx_tru     | nk       | ~           | 🕜 🗊 🕑 Cli Edit |
| 4       |             | To direction:     |             | +603203     | 57660    | ~           | · · ·          |
| ADD     | DIAL PLAN F | Match Type:       |             | Invite      |          | ~           |                |
|         |             | Destination:      |             | _x.         | Allow    | iny traffic | from 3CX       |
|         | _           | New destination:  |             |             |          |             |                |
|         |             | Source            |             |             |          |             |                |
|         |             | New source        |             |             |          |             |                |
| A       |             | Save              |             |             |          |             |                |

Click save as shown above and then click the apply button activate the configuration

|              |               |              |                 |             |            | Version 1.244 |
|--------------|---------------|--------------|-----------------|-------------|------------|---------------|
|              | IP CONFIGURAT | ION FIREWALL | OIP SIP CONNECT | SETTINGS CO | NTACT US   |               |
|              |               |              |                 |             |            |               |
| DIALPLAN     |               |              |                 |             |            |               |
| To ID        | Match Type    | Destination  | New destination | Source      | New source | Action        |
| +60320357660 | Invite        | _x.          | _x.             |             |            |               |
| 3cx_trunk    | Invite        | _+6X.        | _X.             |             |            | 000           |
|              |               |              |                 |             |            | •             |

| To ID        | Match Type  | Destination | New destination | Source  | New source | Action |
|--------------|-------------|-------------|-----------------|---------|------------|--------|
| +60320357660 | Invite      | _x.         | _x.             |         |            | 000    |
| 3cx_trunk    | Invite      | +6X.        | Χ.              |         |            | 000    |
|              |             | Extensi     | on Routing (    | Created | <b></b>    |        |
| ADD DIAL     | PLAN RELOAD | Extensi     | on Routing (    | Created |            |        |

# **CREATE PEER TRUNK ON 3CX**

| = <mark>3</mark> CX          |                               |                          |                     |                        |               |                        |                   |                   |               | SupporL♥ |
|------------------------------|-------------------------------|--------------------------|---------------------|------------------------|---------------|------------------------|-------------------|-------------------|---------------|----------|
| .ls Dashboard                | SIP Trunks                    |                          |                     |                        |               |                        |                   |                   |               |          |
| Phones                       | SIP Trunks                    |                          |                     |                        |               |                        |                   |                   |               |          |
| SIP Trunks     Inbound Rules | + Add SiP Trunk + Add gsteway | ♣ Add WhatsApp ♣ Add SRC | + Add Bridge 🖉 Edit | ₩ Delete 24 Enable All | Ø Disable All | C Refresh Registration | ± Import Provider | 2 Export Provider | O Push Config | OUpdate  |
| ↑ Outbound Rules             | Search                        |                          |                     |                        |               |                        |                   |                   |               |          |
| O Digital Receptionists      | Name                          | Host                     | Туре                | Sim Call               | 3             | Main Trunk No          | R                 | egister Sent      | Regist        | er OK    |

| Add SIP Trunk/VoIP Provider                                      | ×                                                                               |
|------------------------------------------------------------------|---------------------------------------------------------------------------------|
| Select Country                                                   |                                                                                 |
| Ceneric Generic                                                  |                                                                                 |
| Select Provider in your Country                                  |                                                                                 |
| Generic VoIP Provider                                            | ~                                                                               |
| A We strongly recommend using a means they must test and SUPPORT | preferred, or at least a supported vendor. 3rd Party supported the integration. |
| Main Trunk No                                                    |                                                                                 |
| +60320357660                                                     |                                                                                 |
|                                                                  |                                                                                 |
|                                                                  | OK Cancel                                                                       |

| eral DIDs Caller ID             | 10 Options Inbound Parameters Outbound Parameters                                                                                                    |                |
|---------------------------------|----------------------------------------------------------------------------------------------------|----------------|
| runk Details                    |                                                                                                    |                |
| nter name for Trunk             | Trunk Name                                                                                                    |                |
| Call4tel                        |                                                                                                    |                |
| egistrar/Server/Gateway Ho      | Hostname or IP                                                                                                    |                |
| 172.16.8.244                    | Nx32 VoIP Gateway IP address Gateway SIP Port                                                                                                    | Auto Discovery |
| utbound Proxy                   |                                                                                                    |                |
|                                 | 5060                                                                                                    | Auto Discovery |
| umber of SIM Calls              |                                                                                                    |                |
| 10                              |                                                                                                    |                |
|                                 |                                                                                                    |                |
| uthentication                   |                                                                                                    |                |
|                                 | Select(this)for peer connection                                                                                                    |                |
| and of the the section that the | Contract of the Contract of the Contract of th |                |

| Seneral | DIDs Caller ID | Options | Inbound Parameters | Outbound Parameters |  |
|---------|----------------|---------|--------------------|---------------------|--|
| DIDs    |                |         |                    |                     |  |
| + Ad    | DID Format     | S       |                    |                     |  |
|         | DID/DDI Number | 1       |                    |                     |  |
|         | 0320357660     |         |                    |                     |  |
|         | 0320357661     |         |                    |                     |  |
|         | 0320357662     |         |                    |                     |  |
|         | 0320357663     |         |                    |                     |  |
|         |                |         |                    |                     |  |

# **INBOUND RULES**

| Add Inbound Rule                                         | OK Cancel               |
|----------------------------------------------------------|-------------------------|
| General                                                  |                         |
| Name                                                     |                         |
| Inbound rule name                                        |                         |
| DID/DDI                                                  |                         |
| 0320357660                                               | oselect                 |
| Route calls to Destination for calls during of Extension | ìce hours               |
| 000 Omni Channel                                         |                         |
| Destination for calls outside o                          | ffice hours             |
| Extension                                                |                         |
| 000 Omni Channel                                         |                         |
| Set up Specific Office Ho                                | rs for this rule        |
| Play holiday prompt whe                                  | n it's a global holiday |

# **OUTBOUND RULES**

| dd Outb        | ound Rule                | OK Cancel                                            |     |              |   |               |                    |
|----------------|--------------------------|------------------------------------------------------|-----|--------------|---|---------------|--------------------|
| General        |                          |                                                      |     |              |   |               |                    |
| Rule Name      |                          |                                                      |     |              |   |               |                    |
| Tm_out         |                          |                                                      |     |              |   |               |                    |
|                |                          |                                                      |     |              |   |               |                    |
| ipply this ru  | le to these calls        |                                                      |     |              |   |               |                    |
| alls to numb   | ers starting with prefix |                                                      |     |              |   |               |                    |
| 0-5            |                          |                                                      |     |              |   |               |                    |
| .alls from ext | ension(s)                |                                                      |     |              |   |               |                    |
| alls to Num    | ers with a length of     |                                                      |     |              |   |               |                    |
| Calls to Nu    | mbers with a length of   |                                                      |     |              |   |               |                    |
| alls from ext  | ension group(s)          |                                                      |     |              |   |               |                    |
|                |                          |                                                      |     |              |   |               |                    |
| Make outbou    | ind calls on             |                                                      |     |              |   |               |                    |
| Configure up   | to 5 backup routes for o | utgoing calls. Each route can be configured differen | tly |              |   | Add 9 prepend | for all calls      |
| Route          | 1                        | Callatal                                             | *   | Strip Digits | ~ | Prepend       | Outbound Caller ID |
|                |                          | Canton                                               |     | ·            |   | -             |                    |
| Route          | 2                        |                                                      |     |              |   |               |                    |